## Scratch 2

Создайте в Scratch маятниковые часы с раскачивающимся маятником на фоне некоторой комнаты.

## Образец:

http://sun.mmcs.sfedu.ru/~sguda/sunschool/clock.html

## Инструкции:

- 1. Откройте сайт Scratch: <u>https://scratch.mit.edu/</u>
- 2. Выберите в левом верхнем углу пункт «Создавай»
- 3. Выберите фон из библиотеки

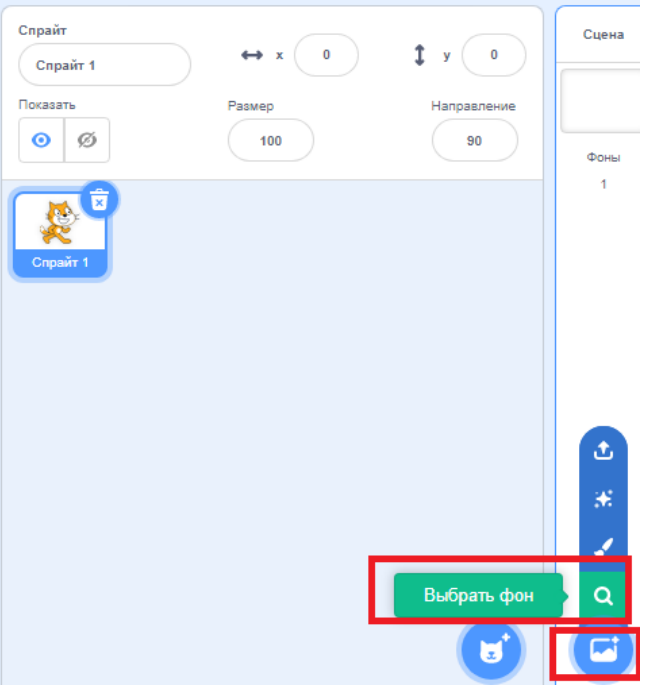

4. Щелкните один раз левой кнопкой мыши по спрайту лисенка справа в разделе «Спрайты». Зайдите в раздел «Костюмы» в левом верхнем углу и загрузите спрайт часов (любой из двух) из папки с сегодняшним занятием. Не забудьте удалить лишний спрайт лисёнка (правая кнопка мыши по спрайту –> Удалить).

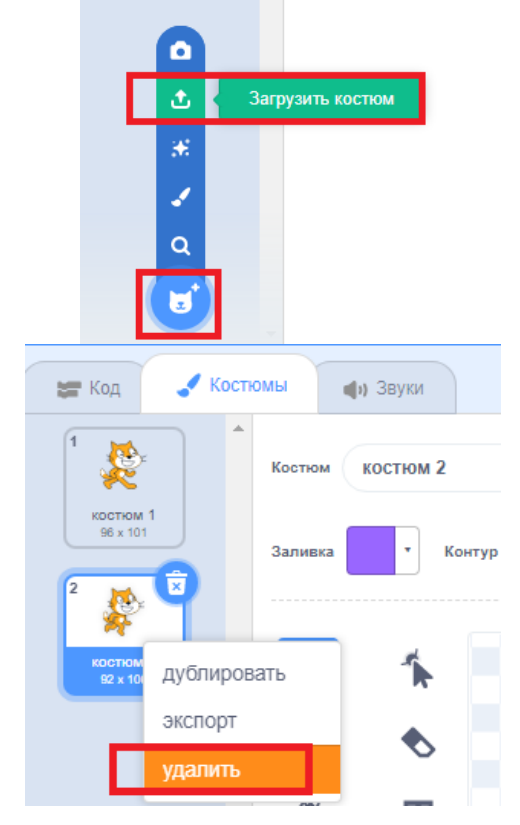

5. Создайте еще 3 копии костюма Часы (правая кнопка мыши по костюму – дублировать)

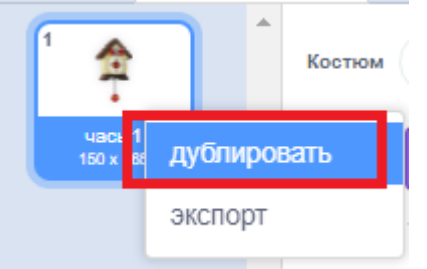

6. На втором и четвертом костюмах часов отклоните маятник влево и вправо соответственно (Используйте функцию «Выбрать», затем выделите часть маятника и поверните ее в одну из сторон. Проделайте данную процедуру для спрайтов "Часы 2" и "Часы 4").

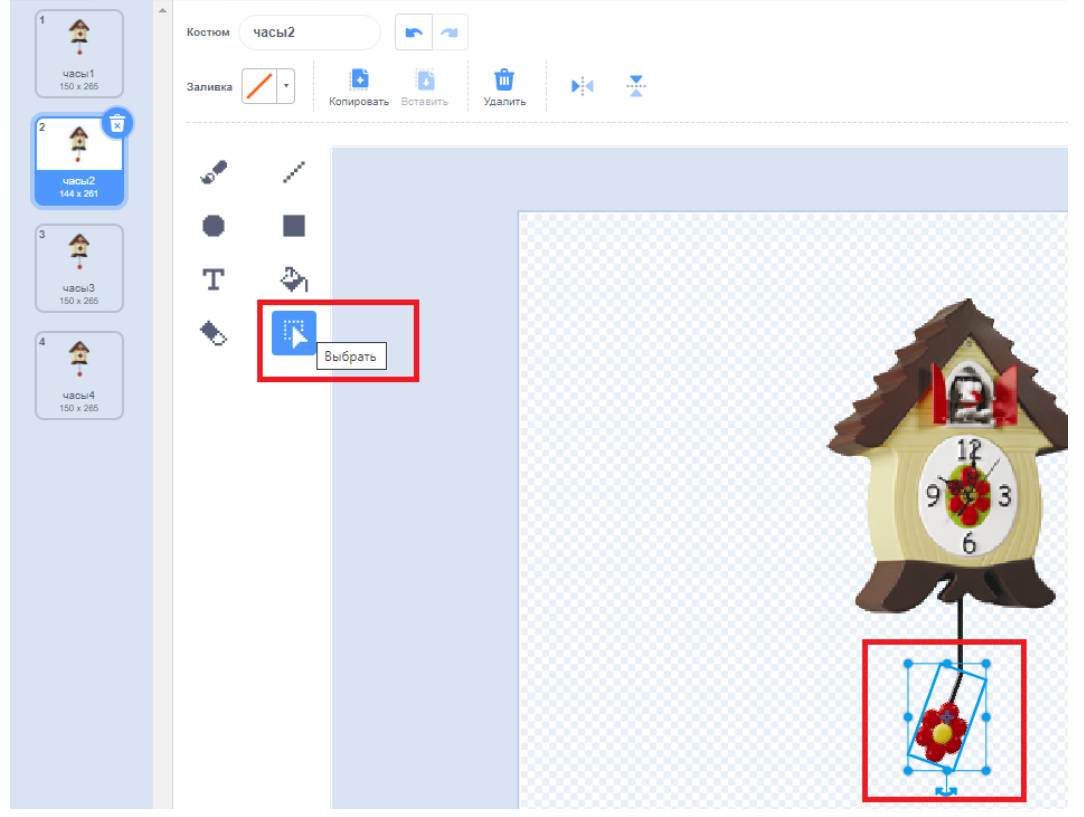

Поворот выделенного изображения:

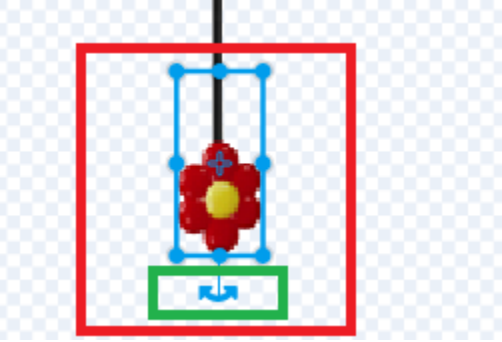

7. Уменьшение спрайта (возвращаемся на вкладку «Код» и справа в окошко «Размер» вписываем число поменьше):

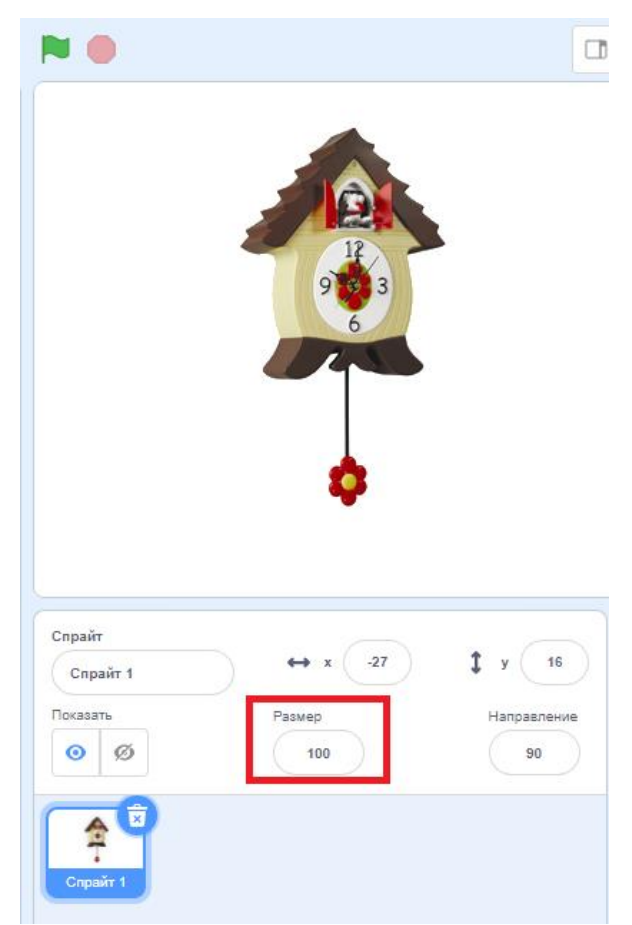

8. Снова щелкните по вашему спрайту левой кнопкой мыши один раз в разделе «Спрайты» справа. Щелкните по разделу «Код» слева и создайте программу:

Когда щелкнут по зеленому флажку (раздел «События») В цикле всегда (раздел «Управление») Ждем 0.2 секунды (раздел «Управление»)

Включается следующий костюм (раздел «Внешность»)

Создание программы (перетаскиваем левой кнопкой мыши пазлы):

| SCRAT           | 🧾 🌐 🗕 Файл Редактировать |                    | 🔆 Руководства |            |           |     |  |
|-----------------|--------------------------|--------------------|---------------|------------|-----------|-----|--|
| 🚝 Кој           | ц 🖌 Костюмы              | <b>фı)</b> Звуки   |               |            |           |     |  |
| Пантионно       | События                  |                    |               |            |           |     |  |
| Внешний         | огда 🏴 нажат             |                    |               |            | огда 🍽 на | жат |  |
| вид             | когда клавиша пробел     | • нажата           |               | н н<br>н н |           | , , |  |
| События         | когда спрайт нажат       |                    |               |            |           |     |  |
| Управление      | когда фон сменился на    | фон 1 👻            |               |            |           |     |  |
| Сенсоры         |                          |                    |               |            |           |     |  |
|                 | когда громкость 💌 >      | 10                 |               |            |           |     |  |
|                 |                          |                    |               |            |           |     |  |
| Теременные      | когда я получу сообще    | ние1 💌             |               |            |           |     |  |
| Другие<br>блоки | передать сообщение1      |                    |               |            |           |     |  |
|                 | передать сообщение1      | 🔹 и ждать до конца |               |            |           |     |  |

9. Сохраните игру в папку с занятием: «Файл» -> «Сохранить на свой компьютер»